# **Medical Facility IKTS Help**

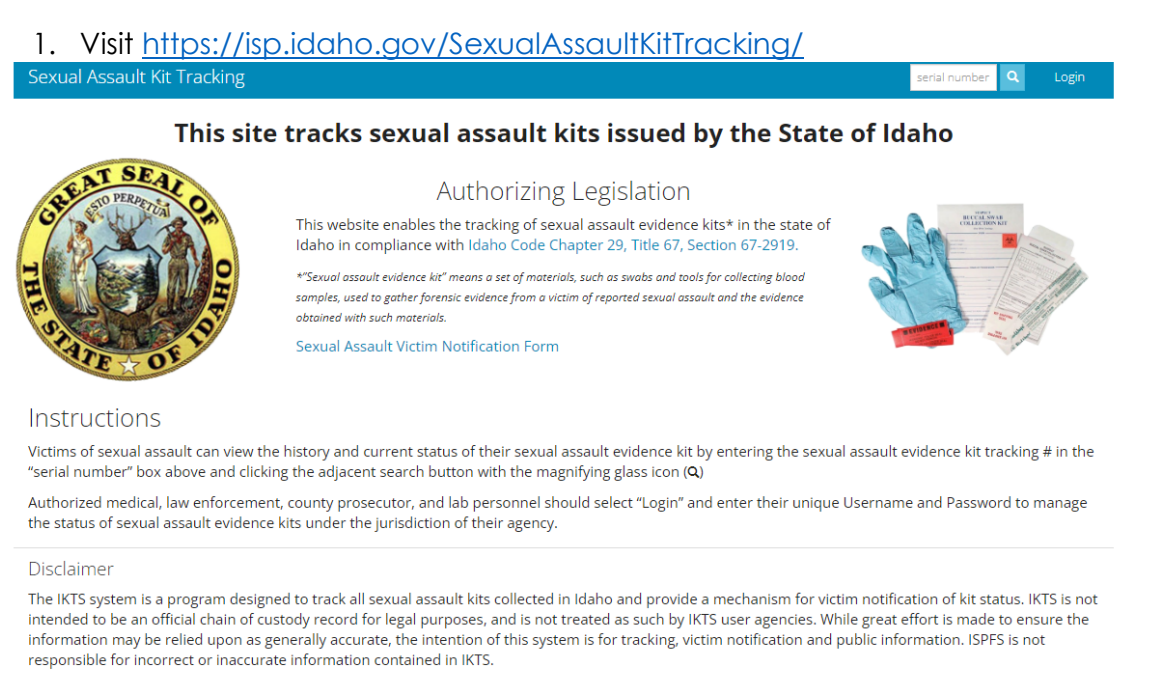

### 2. Click 'login' in the upper right-hand corner to log into your medical account.

#### 3. Once logged in, you will be directed to your facility's dashboard.

| Sexual Assault Kit Tracking | Home | Search | Manage | Help | s/n or case # | ۹ | Logout |
|-----------------------------|------|--------|--------|------|---------------|---|--------|
|                             |      |        |        |      |               |   |        |

#### DASHBOARD / DOMESTIC VIOLENCE AND SEXUAL ASSAULT CENTER DASHBOARD

## Domestic Violence and Sexual Assault Center Dashboard

| Incoming Kits 2 | In-Process Kits 19 |                                               |                |
|-----------------|--------------------|-----------------------------------------------|----------------|
|                 |                    |                                               | ↓ Receive Kits |
| Serial #        | Sent On            | Sent By                                       |                |
| 06121           | 03/21/2023         | ISP Forensic Lab Meridian (Shannon Arredondo) | •••            |
| 99999           | 08/10/2023         | ISP Forensic Lab Meridian (Racheal Peterson)  | •••            |
|                 |                    |                                               |                |

4. Once you are at the dashboard, you can view and receive incoming kits, and view all kits that are currently in process. From the dashboard, you will click the 'in process kits' tab to see the list of kits at your facility.

| Sexual Assault Kit Tracking | Home  | Search Manage Help              | serial number | Logout |
|-----------------------------|-------|---------------------------------|---------------|--------|
| Domestic Violence           | - and | Sexual Assault Center Dashboard |               |        |

| Inco | ming Kits 1       | Process Kits 19       |                                                          |                |
|------|-------------------|-----------------------|----------------------------------------------------------|----------------|
|      |                   |                       |                                                          | ♣ Receive Kits |
|      |                   |                       |                                                          |                |
|      | Serial #          | Sent On               | Sent By                                                  |                |
|      | Serial #<br>06121 | Sent On<br>03/21/2023 | Sent By<br>ISP Forensic Lab Meridian (Shannon Arredondo) | •••            |

#### 5. From there, you will click on the kit number associated with the SAK used.

| Sexual Assault Kit Tracking | Home | Search | Manage | нер | serial number | ٩ | Logout |
|-----------------------------|------|--------|--------|-----|---------------|---|--------|
|                             |      |        |        |     |               |   |        |

## Domestic Violence and Sexual Assault Center Dashboard

| Incoming Kits 1 | In-Process Kits 20 |               |        |                    |     |
|-----------------|--------------------|---------------|--------|--------------------|-----|
| Serial #        | Received On        | Received By   | Status | Destination Agency |     |
| 06466           | 01/30/2023         | Emily Mangas  | Unused |                    | ••• |
| 06670           | 08/28/2023         | Amanda Cook   | Unused |                    |     |
| 06672           | 08/28/2023         | Amanda Cook   | Unused |                    | ••• |
| 06673           | 08/28/2023         | Amanda Cook   | Unused |                    |     |
| 06694           | 09/28/2023         | Amanda Cook   | Unused |                    | ••• |
| 06695           | 09/28/2023         | Amanda Cook   | Unused |                    |     |
| 06703           | 09/28/2023         | Amanda Cook   | Unused |                    | ••• |
| 06704           | 09/28/2023         | Amanda Cook   | Unused |                    |     |
| 06707           | 09/28/2023         | Amanda Cook   | Unused |                    | ••• |
| 06710           | 09/28/2023         | Amanda Cook   | Unused |                    | ••• |
| 99999           | 01/08/2024         | Deb Wetherelt | Unused |                    | ••• |
| 06895           | 01/02/2024         | Amanda Cook   | Unused |                    | ••• |
| 06896           | 01/02/2024         | Amanda Cook   | Unused |                    | ••• |
| 06897           | 01/02/2024         | Amanda Cook   | Unused |                    | ••• |
| 06898           | 01/02/2024         | Amanda Cook   | Unused |                    | ••• |
| 06899           | 01/02/2024         | Amanda Cook   | Unused |                    | ••• |
| 06901           | 01/02/2024         | Amanda Cook   | Unused |                    | ••• |
| 06902           | 01/02/2024         | Amanda Cook   | Unused |                    | ••• |

6. After you select the correct kit, the kit details page will open. Here, you will enter all the collecting data (medical agency, law enforcement agency that the case belongs to, collection date, and victim type).

| Sexual Assault Kit Tracking        | Home | Search | Manage | Help |                                                          |                    | serial number | Q Logout        |
|------------------------------------|------|--------|--------|------|----------------------------------------------------------|--------------------|---------------|-----------------|
| DASHBOARD / KIT #99999             |      |        |        |      |                                                          |                    |               |                 |
| Sexual Assault Kit                 | #99  | 999    |        |      | Se                                                       | ave 🕘 Kit Timeline | 🕈 Send Kit    | ₩ Repurpose Kit |
| Expiration Date 08/10/2078         |      |        |        |      |                                                          |                    |               |                 |
| Collecting Medical Agency          |      |        |        |      | Collection Date                                          |                    |               |                 |
| Destination Law Enforcement Agency |      |        |        |      | Victim Type <ul> <li>Named</li> <li>Anonymous</li> </ul> |                    |               |                 |
|                                    |      |        |        |      |                                                          |                    |               | Save            |

7. Once the kit details have been entered, click 'save" either in the top or bottom right of the screen.

| Sexual Assault Kit Tracking Home Search Manage Help | ) |                   |      |                | serial number | Q Log            | out    |
|-----------------------------------------------------|---|-------------------|------|----------------|---------------|------------------|--------|
| DASHEDARD / KIT #99999                              |   |                   |      |                |               |                  |        |
| Sexual Assault Kit #99999                           |   |                   | Save | 🕑 Kit Timeline | ↑ Send Kit    | <b>≓</b> Repurpo | se Kit |
| Expiration Date 08/10/2078                          |   |                   |      |                |               |                  |        |
| Collecting Medical Agency                           |   | Collection Date   |      |                |               |                  |        |
| Domestic Violence and Sexual Assault Center         | ~ | 01/08/2024        |      |                |               |                  |        |
| Destination Law Enforcement Agency                  |   | Victim Type       |      |                |               |                  |        |
| Bonneville County Sheriff's Office                  | ~ | Named O Anonymous |      |                |               |                  |        |
|                                                     |   |                   |      |                |               |                  | Save   |

8. Once you have saved the kit details, you will click on 'send kit' in the upper righthand corner of your screen. Here, you will enter the law enforcement agency that your facility is sending the kit to, the date that it was sent, and any notes that may be important to the kit/case.

| DASHBOARD / KIT #99999 |        |      |                |                   |
|------------------------|--------|------|----------------|-------------------|
| Sexual Assault Kit a   | #99999 | Save | O Kit Timeline | 🛄 🛱 Repurpose Kit |
| Expiration Date        |        |      |                |                   |
| 08/10/2078             |        |      |                |                   |

| Sexual Assault Kit Tracking н             | ome Search Manage Help                                                                      |     | serial number Q Logout              |  |
|-------------------------------------------|---------------------------------------------------------------------------------------------|-----|-------------------------------------|--|
|                                           | Send Sexual Assault Kit                                                                     | ×   |                                     |  |
| Sexual assault kit #99999 medical detail: | Kit Serial Number                                                                           |     | ×                                   |  |
| DASHEGARD / KIT #89998                    | 99999                                                                                       |     |                                     |  |
| Sexual Assault Kit #                      | Send To * <ul> <li>Law Enforcement Agency</li> <li>Medical Facility</li> <li>Lab</li> </ul> |     | Timeline 🕇 Send Kit 🗰 Repurpose Kit |  |
| Expiration Date                           | Law Enforcement Agency *                                                                    |     |                                     |  |
| 08/10/2078                                | Sand Data *                                                                                 | *   |                                     |  |
| Collecting Medical Agency                 |                                                                                             |     |                                     |  |
| Destination Law Enforcement Agency        | Notes                                                                                       |     |                                     |  |
|                                           |                                                                                             |     |                                     |  |
|                                           |                                                                                             | 11  | Save                                |  |
|                                           | Cancel                                                                                      | end |                                     |  |
|                                           |                                                                                             |     |                                     |  |
|                                           |                                                                                             |     |                                     |  |
|                                           |                                                                                             |     |                                     |  |

| Sexual Assault Kit Tracking       | Home Search Manage Help                                                                    |     | serial number Q Logout                   |
|-----------------------------------|--------------------------------------------------------------------------------------------|-----|------------------------------------------|
|                                   | Send Sexual Assault Kit                                                                    | ×   |                                          |
|                                   |                                                                                            |     |                                          |
|                                   | Kit Serial Number                                                                          | _   |                                          |
| DASHBOARD / KIT #99999            | 99999                                                                                      |     |                                          |
| ovual Accault Kit +               | Send To *                                                                                  | -   |                                          |
| exual Assault NIL +               | Law Enforcement Agency                                                                     | Lim | eline <b>T</b> Sena Kit 🏎 Repurpose Kit. |
| piration Date                     | Law Enforcement Agency *                                                                   | _   |                                          |
| 08/10/2078                        | Bonneville County Sheriff's Office                                                         | ~   |                                          |
| llecting Medical Agency           | Send Date *                                                                                |     |                                          |
|                                   | 01/08/2024                                                                                 |     |                                          |
| stination I aw Enforcement Agency | Notes                                                                                      |     |                                          |
|                                   | This is where you can include who picked up the kit - and any other pertinent information. |     |                                          |
|                                   |                                                                                            |     | Save                                     |
|                                   | Cancel Se                                                                                  | nd  |                                          |
|                                   |                                                                                            |     |                                          |
|                                   |                                                                                            |     |                                          |

9. After you click 'send' the kit when then be send via IKTS to the law enforcement agency's incoming kits for them to receive.